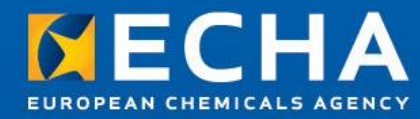

# **TCC Plug-in**

Lead Registrant Webinar 22<sup>th</sup> November 2012

Saara Sumiala Dossier Submission and Dissemination Unit

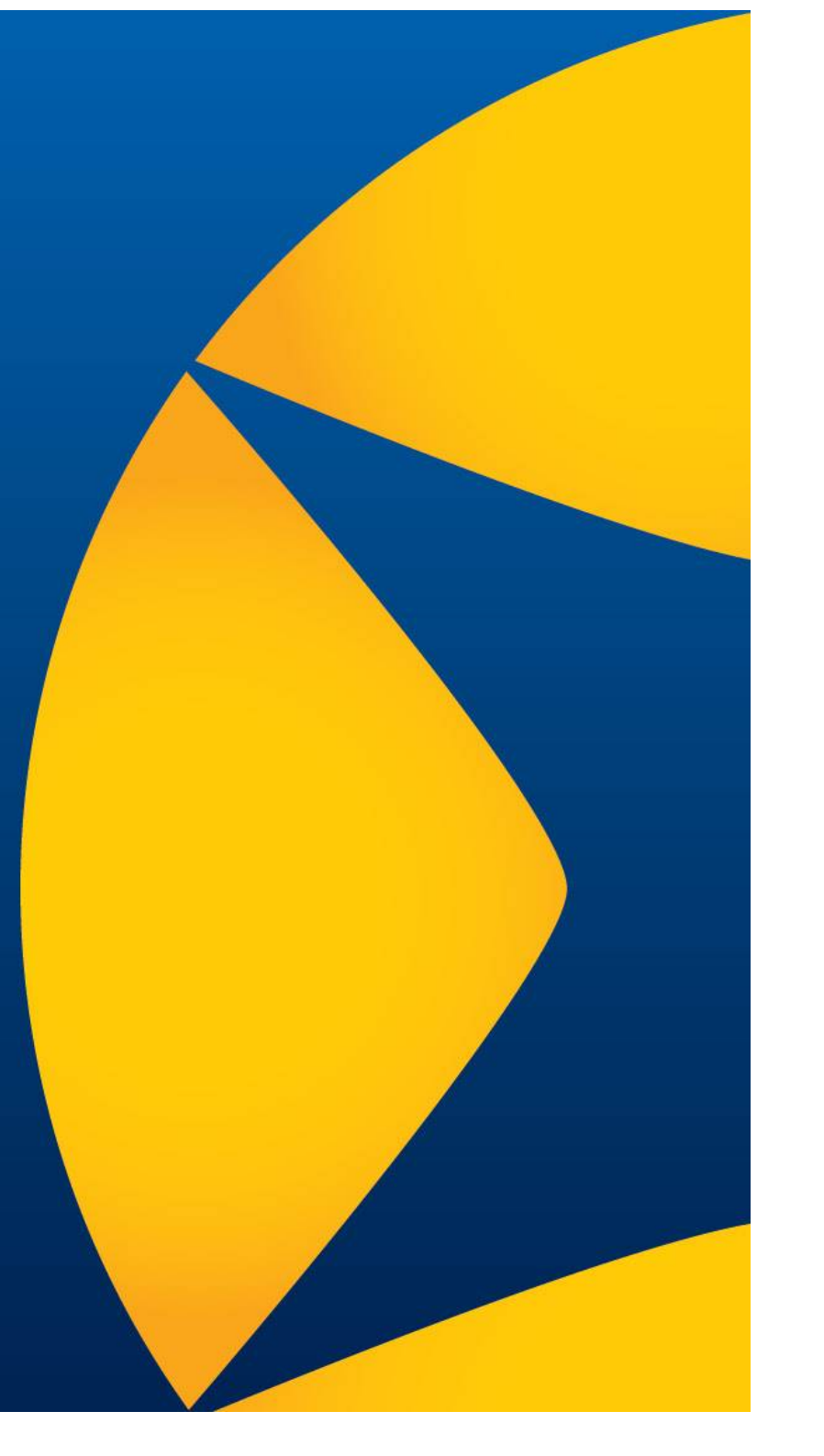

- Why you need the TCC plug-in
- Where to get the TCC plug-in
- How to check the version of the TGC plug-in
- How to use the TCC plug-in
- How to interpret the TCC plug-in results
- Where to get support

- Why you need the TCC plug-in
- Where to get the TCC plug-in
- How to check the version of the TCC plug-in
- How to use the TCC plug-in
- How to interpret the TCC plug-in results
- Where to get support

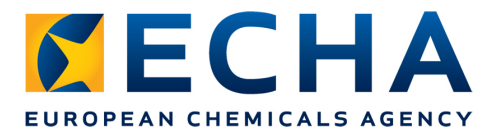

#### Why you need the TCC plug-in?

- Registration dossiers have to pass the Technical Completeness Check (TCC) and the Financial Completeness Check (FCC) before they get the registration number
- The TCC plug-in enables registrants to check the technical completeness of their IUCLID 5 dossier before sending it to ECHA
- The TCC plug-in simulates the technical completeness check carried out by ECHA
- The TCC plug-in checks most of the Business Rules in the dossier

- Why you need the TCC plug-in
- Where to get the TCC plug-in
- How to check the version of the TCC plug-in
- How to use the TCC plug-in
- How to interpret the TCC plug-in results
- Where to get support

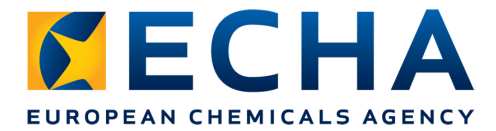

# Where to get the TCC plug-in?

• **Download it from the IUCLID 5 website at** <u>http://iuclid.echa.europa.eu/</u>

|                                                                |                     | D 5                                             |                               |                             |                         |                                                                             | Welcome Saara Sumiala (SSumiala)<br><u>Loqout</u>              |
|----------------------------------------------------------------|---------------------|-------------------------------------------------|-------------------------------|-----------------------------|-------------------------|-----------------------------------------------------------------------------|----------------------------------------------------------------|
|                                                                | e IUCLID 5 Project  | User Info                                       | Download                      | Support                     | REACH                   | News                                                                        |                                                                |
|                                                                |                     | Version 5.4                                     | Version 5.3                   | Version 5.2                 | 2   Version             | 5.1.1   Web Services   Archive                                              |                                                                |
|                                                                | Do                  | wnload IU                                       | CLID vei                      | rsion 5.4                   | 4                       |                                                                             |                                                                |
| Stand-alone version 5                                          | .4.1 Tec            | hnical Com                                      | pletenes                      | s Check (                   | TCC) PI                 | lug-in                                                                      |                                                                |
| _Distributed version 5.4<br>_CSR Plug-in                       | тсс                 | Plugin versio                                   | n 5.4.1                       |                             |                         |                                                                             |                                                                |
| Dissemination Plug-in                                          | The doss            | IUCLID Technic<br>iers for the pui              | cal Complete<br>rpose of regi | ness Check<br>istrations ar | (TCC) plu<br>nd PPORD   | ug-in checks the completeness of su<br>notifications under the REACH regula | bstance datasets and<br>Ition.                                 |
| Fee Calculation Plug-in                                        | It als              | o includes:                                     |                               |                             |                         |                                                                             |                                                                |
| Help System Plug-ins<br>Query Plug-in<br>Technical Completenes | - Bu:<br>notif<br>S | siness Rules ch<br>ications under<br>Regulation | ecks for reg<br>the REACH I   | istration do<br>Regulation, | ssiers, Do<br>and CLP n | wnstream User reports, PPORD, Sub:<br>otifications and CLP alternative nam  | stance in Articles and Inquiry<br>e request dossiers under the |
| Check (TCC) Plug-in                                            | - su                | bstance Identi                                  | ty (SID) che                  | eck for Inqui               | iry notifica            | ations                                                                      |                                                                |
|                                                                | Deta<br>2.2.8       | iled version inf<br>1; Substance ic             | formation: 7<br>lentity rules | CC engine v<br>version 1.1  | version 6.0<br>1.2.     | 06; Completeness rules version 2.2.3                                        | 7; Business rules version                                      |
|                                                                | Impo                | rtant note: th                                  | is pluq-in ca                 | n only be u                 | sed with I              | UCLID version 5.4.x                                                         |                                                                |
|                                                                | Dow                 | nload the ins                                   | tallation pa                  | <u>ckage &gt;</u>           |                         |                                                                             |                                                                |

- Why you need the TCC plug-in
- Where to get the TCC plug-in
- How to check the version of the TCC plug-in
- How to use the TCC plug-in
- How to interpret the TCC plug-in results
- Where to get support

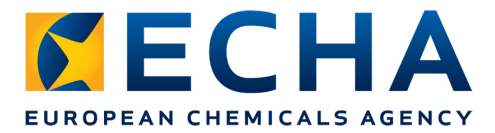

# How to check the version of the TCC plug-in?

| And stance was see in substance when the stance when the stanc |
|----------------------------------------------------------------------------------------------------|
| Fee waiving (only applicable to registration dossier templates)                                                                                                    |
| 🔿 Yes 🔞 No                                                                                                    |
| Submission update (indicate reason for submission update, if applicable)                                                                                                    |
| Is the submission an update?                                                                                                    |
| Spontaneous update                                                                                                    |
|                                                                                                    |
| S Current plugin is up to date.                                                                                                    |
|                                                                                                    |
| I → I → I → I → I → I → I → I → I → I →                                                                                                    |
| Define check options                                                                                                    |

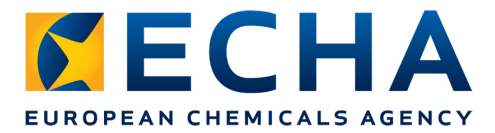

# How to check the version of the TCC plug-in?

| Fee waiving (only applicable to registration dossier templates)          | Jum Martin                                                  |
|--------------------------------------------------------------------------|-------------------------------------------------------------|
| 🔿 Yes 💿 No                                                               |                                                             |
| Submission update (indicate reason for submission update, if applicable) |                                                             |
| Is the submission an update?                                             |                                                             |
| Spontaneous update                                                       |                                                             |
|                                                                          |                                                             |
|                                                                          |                                                             |
|                                                                          |                                                             |
|                                                                          |                                                             |
|                                                                          |                                                             |
| 🙀 Newplugin available.                                                   |                                                             |
|                                                                          | < <u>B</u> ack <u>N</u> ext > <u>F</u> inish <u>C</u> ancel |
| Define check options                                                     |                                                             |

• Remove the old TCC Plug-in and download the new one from IUCLID 5 website

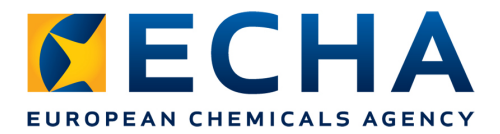

## How to check the version of the TCC plug-in?

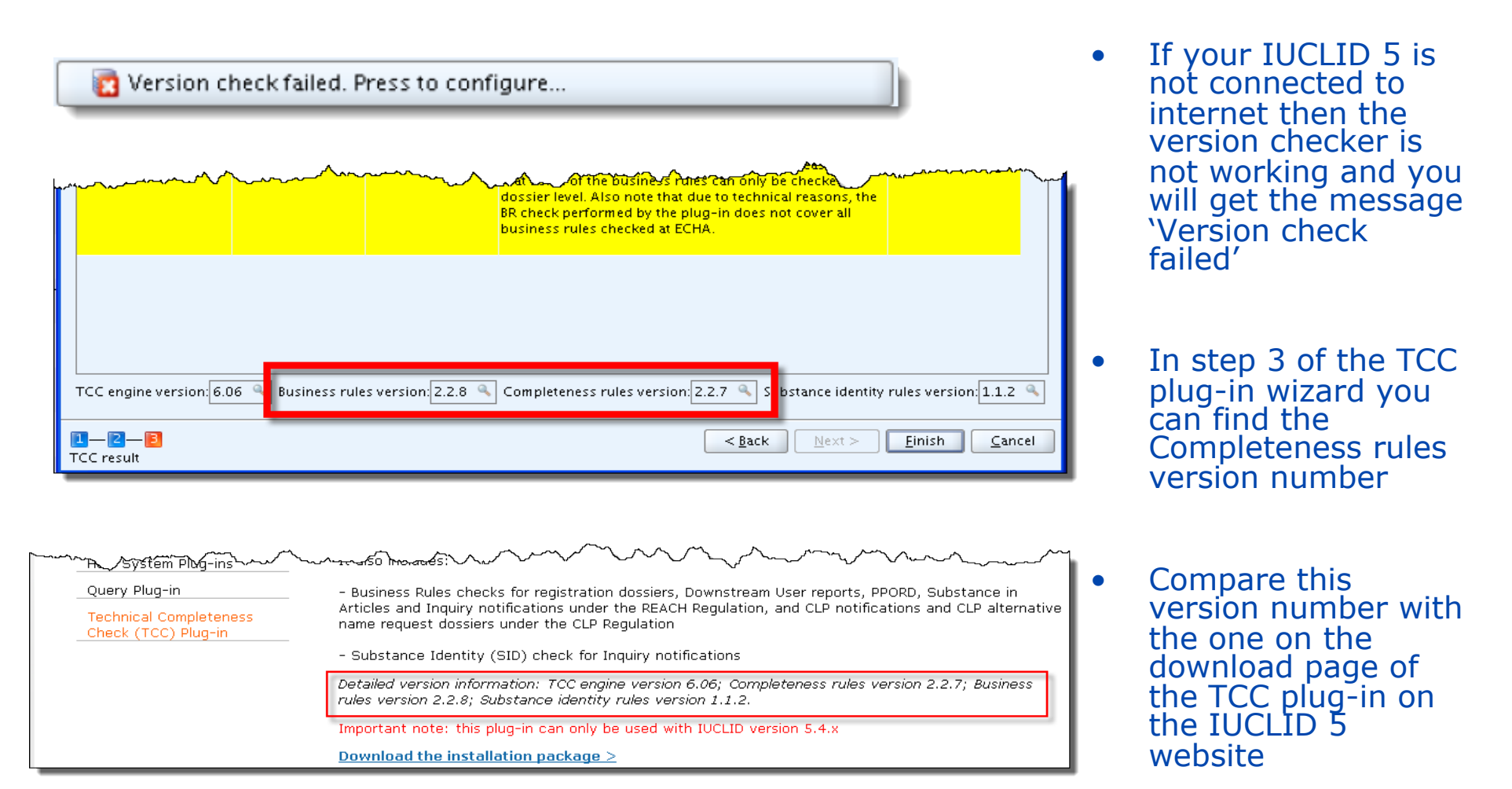

- Why you need the TCC plug-in
- Where to get the TCC plug-in
- How to check the version of the TGC plug-in
- How to use the TCC plug-in
- How to interpret the TCC plug-in results
- Where to get support

|               |                                                                                                    | 🙀 IUCLID   5.4.0. samdalone.                                                           |                                                                                  |
|---------------|----------------------------------------------------------------------------------------------------|----------------------------------------------------------------------------------------|----------------------------------------------------------------------------------|
| EUF           | ROPEAN CHEMICALS AGENCY                                                                                                    | <u>Eile Edit Go Window H</u> elp Plugins                                               |                                                                                  |
|               |                                                                                                    | G Đ 🏫   📙 📙 📝 🚺 🚾 quary tout                                                           | )   🗞   🕵 🐻 🤇 (Search by UUID) 🔍                                                 |
|               |                                                                                                    | Tasks                                                                                  |                                                                                  |
|               |                                                                                                    | Dissemination tool                                                                     |                                                                                  |
|               |                                                                                                    | Legal entity<br>Create and undate company (organisation related information            | Legal entity site<br>Create and undate legal entity sites                        |
|               |                                                                                                    | New, Update                                                                            | New, Update                                                                      |
|               |                                                                                                    |                                                                                        |                                                                                  |
|               |                                                                                                    | Create and update substance related information                                        | Create and update mixture related information                                    |
| Tachaio       | na namalatanan akask                                                                                                    |                                                                                        | New, Update                                                                      |
| The Europea   | cal completeness check                                                                                                    | ist legal entities in verifying the Technical                                          | Category                                                                         |
| Completene    | iss Check (TCC) of a dossier or a substance dataset according                                                                          | to Article 9(3) or 20(2) of the REACH                                                  | Create and update category related information                                   |
| substance ic  | The plug-in also performs a reduced business rules check on<br>dentity check for inquiry substance datasets and dossiers. The          | Il supported templates, and a technical use of the plug-in is without prejudice to the | New, Update                                                                      |
| obligation to | o submit a dossier that fulfils all relevant legal requirements. T<br>ert involvement and could notentially lead to different conclusi | ne completeness check performed by ECHA will                                           |                                                                                  |
| Further info  | rmation and support can be found following this link <u>http://ec</u>                                                                  | ha.europa.eu/web/quest/support.                                                        |                                                                                  |
| -Select do    | ocument to check                                                                                                    |                                                                                        |                                                                                  |
|               | (                                                                                                    |                                                                                        |                                                                                  |
|               | <b>V</b> Query                                                                                                    |                                                                                        | Literature reference                                                             |
|               | Select query result type: 👗 Substance                                                                                                  |                                                                                        | View and exchange literature reference inventory related information             |
|               | Select query: Find substances                                                                                                    |                                                                                        | View, Exchange                                                                   |
|               | Select query. Plilu substances                                                                                                    |                                                                                        |                                                                                  |
|               | Query specific fields                                                                                                    |                                                                                        |                                                                                  |
|               | Chemical name                                                                                                    |                                                                                        |                                                                                  |
|               | Legal entity owner                                                                                                    |                                                                                        |                                                                                  |
| 🛛 🛃 Cur       | Other name                                                                                                    |                                                                                        | Import                                                                           |
|               | IT system ID name                                                                                                    | on, User management, Role r                                                            | nanagement                                                                       |
| <b>[</b> ][2  | Reference substance name                                                                                                    | sh <u>C</u> ancel                                                                      |                                                                                  |
| Define chec   | Reference substance CAS number                                                                                                    |                                                                                        |                                                                                  |
|               | Regulatory programme identifier                                                                                                    |                                                                                        |                                                                                  |
|               | Regulatory programme                                                                                                    | <br>                                                                                   |                                                                                  |
|               | Regulatory programme other value                                                                                                    |                                                                                        |                                                                                  |
|               |                                                                                                    |                                                                                        | Query tool                                                                       |
|               |                                                                                                    | Search ublished on the ECHA website                                                    | Advanced search for endpoint studies, endpoint summaries, substances or mixtures |
|               |                                                                                                    |                                                                                        | Find, Administration                                                             |
|               |                                                                                                    |                                                                                        | TCC tool                                                                         |
|               |                                                                                                    | Assign Close REACH dossier                                                             | Technical completeness check                                                     |
|               |                                                                                                    |                                                                                        | Run                                                                              |
|               |                                                                                                    |                                                                                        |                                                                                  |
|               |                                                                                                    |                                                                                        | rest Legai Entity / Helsinki / Finia 👻 u10167 🛛 🔓 🔏 🔘 🔍 🤮                        |
| No            | vember 21, 2012                                                                                                    | echa.europa.eu                                                                         | 12                                                                               |

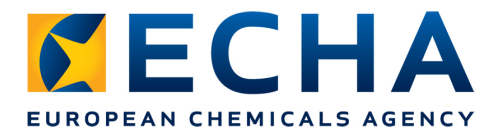

## How to use the TCC plug-in?

| 🛃 IUCLID 5.4.0 <mark>standalone</mark>                                                                                                    |                                                                            |          |
|----------------------------------------------------------------------------------------------------|----------------------------------------------------------------------------|----------|
| <u>File E</u> dit <u>G</u> o <u>W</u> indow <u>H</u> elp Plugins                                                                                                    |                                                                            |          |
| G D A   H L   Z Q   B   4                                                                                                    | > 🖹 💼 🕼 🔊 🕲 🗓 👰 🥥 I 🗞 I 🐔 I 🔯 I 🐺 (Search by UUID)                         | <b></b>  |
| Tasks                                                                                                    |                                                                            |          |
| Legal entity                                                                                                    | VICLID 5.4.0 standalone                                                    |          |
| Create and update company /organ                                                                                                    | if <u>F</u> ile <u>E</u> dit <u>Go W</u> indow <u>H</u> elp Plugins        |          |
| Substance                                                                                                    | 😋 🕤 🏫   🛃 🖶   🖻 🗟   😓   😓 👔 👔 🕼 🕸   🗊 🕎 🥥 I 🗞   🏠   🖏   🖓 (Search by UUID) | <u>,</u> |
| Creating and the substance relate                                                                                                    | d 🕅 Navigation 🗖 🗖 📔                                                       | - 8      |
|                                                                                                    | Query results Folders Please open a document                               |          |
| Create and update template related                                                                                                    | in Query                                                                   |          |
| New, Update                                                                                                    | Methangic acid / wethangic acid / formic aci                               |          |
| Dossier<br>View dossier data                                                                                                    | Den Enter                                                                  |          |
| <u>View</u> , <u>Compare</u>                                                                                                    | Export                                                                     |          |
| Inventories                                                                                                    | Create dossier                                                             |          |
| The second second secon | Add to folder                                                              |          |
|                                                                                                    | Run TCC                                                                    |          |
|                                                                                                    | Delete                                                                     |          |

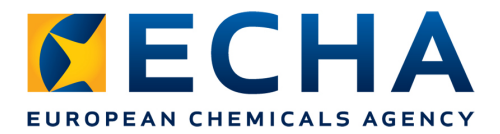

## How to use the TCC plug-in?

| 🛃 IUCLID                  | 5.4.0 standalone                                                   |                                                                                                    |                    |
|---------------------------|--------------------------------------------------------------------|----------------------------------------------------------------------------------------------------|--------------------|
| <u>F</u> ile <u>E</u> dit | <u>G</u> o <u>W</u> indow <u>H</u> elp                             | Plugins                                                                                                    |                    |
| G Ð í                     |                                                                    | 🖹   🗞   🐇 🖹 🖺   🗐 🍋   🗟 💐 🥥   🧒   🐔   🙀   😽   🙀 (Search by UUID)                                                                                                    | Ū,                 |
| Tasks                     |                                                                    |                                                                                                    |                    |
|                           | <b>Legal entity</b><br>Create and update com<br><u>New, Update</u> | mpany /organisation related information<br>Mew, Update                                                                                                    |                    |
| L                         | Substance<br>Create and update sub:                                | bstance related information Mixture Create and update mixture related information                                                                                                    |                    |
|                           | <u>New</u> , <u>Update</u>                                         | Selection State State |                    |
| 9                         | <b>Template</b><br>Create and update temp<br><u>New, Update</u>    | nplate relate<br>Query results Folders Components Dossier header                                                                                                    |                    |
|                           | Dossier<br>ier data<br>View, C mpare                               | Query     Dossier template       P. 100-1000 / Company     Dessier template       Qu12-11-21 / Depen     Enter       Version     2012-03-12                                                                                                    | Q                  |
| Invont                    | oution                                                             | Print     Print     Print     Name (given by user)     Test_Dossier_TCC                                                                                                    | ۹.                 |
|                           |                                                                    | Name acid / methanoic acid / formic acid / 64-18-6 / 1                                                                                                    | Fest Legal 🔍 🕽 🗶 🖉 |
|                           |                                                                    | Calculate Fee Public name Submitting legal entity Test Legal Entity / Helsinki / Finland                                                                                                    |                    |
|                           |                                                                    | Dossier creation date/time 2012-11-21 10:27:52 EET Dossier submission remark                                                                                                    |                    |
|                           |                                                                    | have a second and a second and a second a second a second a second a second a second a second a second a second                                                                                                    |                    |

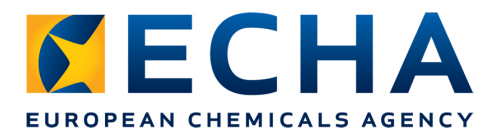

#### How to use the TCC plug-in?

Before you submit your dossier to ECHA:

- Run the TCC plug-in first on your substance dataset
- Then run the TCC plug-in again on the final dossier

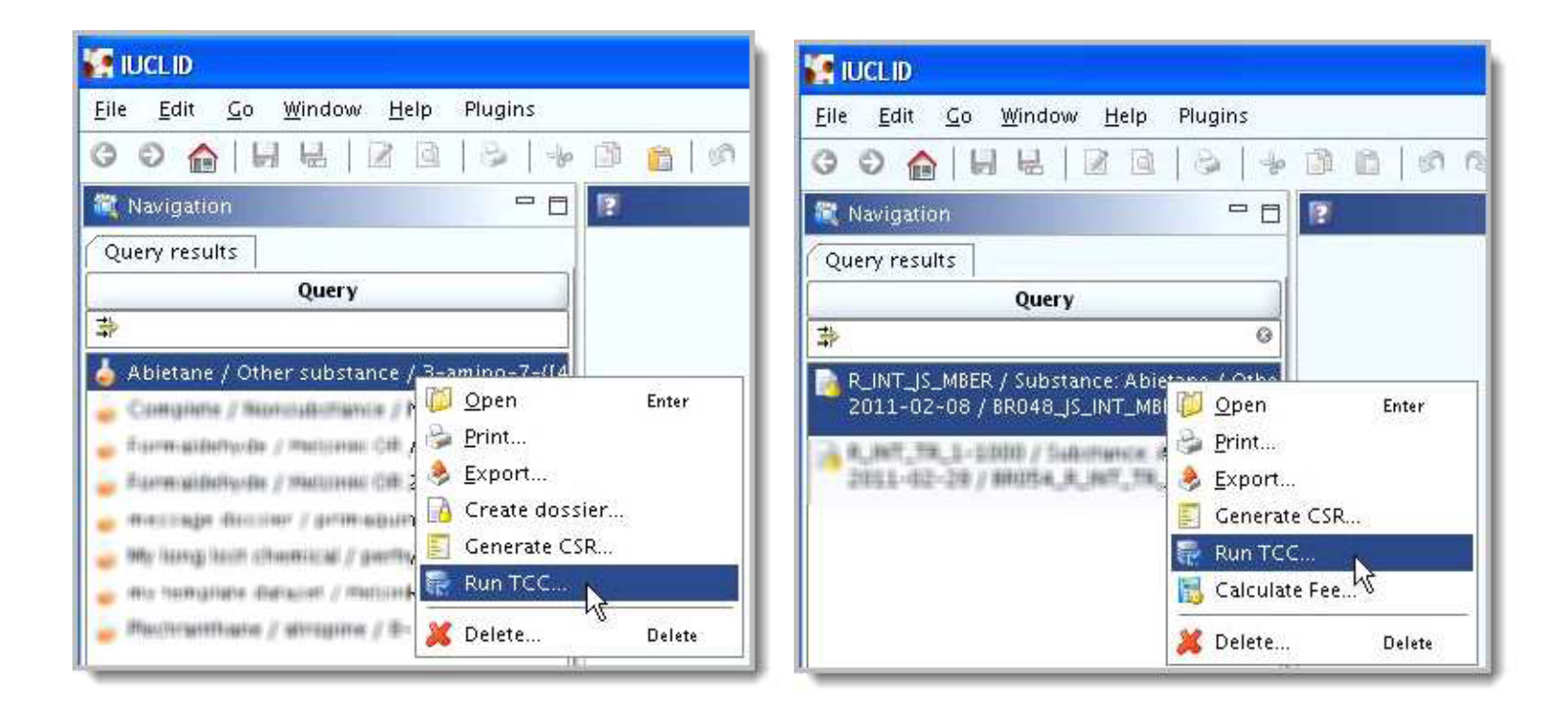

- Why you need the TCC plug-in
- Where to get the TCC plug-in
- How to check the version of the TGC plug-in
- How to use the TCC plug-in
- How to interpret the TCC plug-in results
- Where to get support

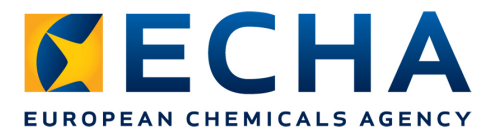

Filtering the results:

|                                                    | teness check                              |                      |                                                                                           |                                                                                      |                                  |                       |
|----------------------------------------------------|-------------------------------------------|----------------------|-------------------------------------------------------------------------------------------|--------------------------------------------------------------------------------------|----------------------------------|-----------------------|
| efore you submit your<br>ossier is vital for you t | information to ECHA,<br>o avoid failures. | please ensure that y | /ou use the plug-in                                                                       | on the final dossier. Usin                                                           | g the tool on the                | : final               |
| 🕹 😂 🗈   🔈 🤅                                        | •                                         |                      | Filter                                                                                    | Showall                                                                              | with ty                          | pe failure, warning 🔻 |
| Section number                                     | Section name                              | Document name        |                                                                                           | Channell                                                                             |                                  | feiture meine ei      |
| Section 1.1                                        | Identification                            |                      | Section 1.1 is inval                                                                      | Show all                                                                             |                                  | failure, warning 🔻    |
| Section 1.1                                        | Identification                            |                      | At least one "role in<br>NB: If you are a ma<br>3.1 "Technological<br>address of each sit | Only TCC rules<br>Only Business rules<br>Only Substance Identity ru<br>te).          | cted.<br>Section<br>Iles ing the | failure, warning      |
| Section 1.1                                        | Identification                            |                      | 'mono constituent<br>substance' or 'UVC<br>'Composition' und                              | substance', 'multi constit<br>IB' should be selected in t<br>er 'Type of substance'. | uent<br>he field                 | 🔂 TCC failure         |
| Section 1.2                                        | Composition                               |                      | Section 1.2 is inval                                                                      | id or missing                                                                        |                                  | TCC failure           |
| Section 1.2                                        | Composition,<br>Composition (1)           |                      | Degree of purity is<br>unit must be provi                                                 | not complete. At least on<br>ded.                                                    | e value and a                    | 🔂 TCC failure         |
| Section 1.3                                        | Identifiers                               |                      | Section 1.3 is inval                                                                      | id or missing                                                                        |                                  | TCC warning           |
| Section 1.3                                        |                                           |                      |                                                                                           | tances, a pre-registration                                                           |                                  |                       |

November 21, 2012

echa.europa.eu

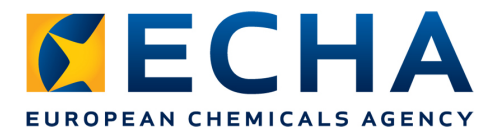

- **TCC failure** messages correspond to the Technical Completeness Check carried out by ECHA
- If you submit your dossier without correcting the failures of the TCC plug-in, your dossier will be considered incomplete and it will fail Technical Completeness Check

| C Technical completeness check                                                                                                    |                                                             |               |                                                                                                    |                 |  |  |
|----------------------------------------------------------------------------------------------------|-------------------------------------------------------------|---------------|----------------------------------------------------------------------------------------------------|-----------------|--|--|
| Before you submit your information to ECHA, please ensure that you use the plug-in on the final dossier. Using the tool on the final dossier is vital for you to avoid failures. |                                                             |               |                                                                                                    |                 |  |  |
| 🔌 😂 🗊   🔈 🤉                                                                                                    | 🔶 🗟 👔   🔈 🔉 Filter: Show all 🔹 with type failure, warning 🚽 |               |                                                                                                    |                 |  |  |
| Section number                                                                                                    | Section name                                                | Document name | Failure description                                                                                                    | Type            |  |  |
| Section 1.2                                                                                                    | Composition                                                 |               | Section 1.2 is invalid or missing                                                                                                    | TCC failure     |  |  |
| Section 1.2                                                                                                    | Composition,<br>Composition (1)                             |               | Degree of purity is not complete. At least one value and a<br>unit must be provided.                                                                                                    | निक TCC failure |  |  |
| Section 1.3                                                                                                    | Identifiers                                                 |               | Section 1.3 is invalid or missing                                                                                                    | 🔣 TeC warning   |  |  |
| Section 1.3                                                                                                    | Identifiers                                                 |               | For phase-in substances, a pre-registration number<br>should be provided. For non phase-in substance, an<br>inquiry number should be provided. For a PPORD<br>notification update, a PPORD notification number should<br>be provided. In addition, for a registration dossier<br>update, a registration number should also be provided. | 📆 TCC warning   |  |  |

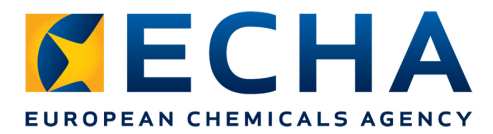

- **TCC warnings** point to some inconsistencies in your dossier. You are advised to include all the relevant information requested in the message
- Warnings do not constitute a failure at the Technical Completenss Check level carried out by ECHA

| C Technical completeness check                                                                                                    |                                                            |               |                                                                                                    |               |  |  |
|----------------------------------------------------------------------------------------------------|------------------------------------------------------------|---------------|----------------------------------------------------------------------------------------------------|---------------|--|--|
| Before you submit your information to ECHA, please ensure that you use the plug-in on the final dossier. Using the tool on the final dossier is vital for you to avoid failures. |                                                            |               |                                                                                                    |               |  |  |
| 🔌 😂 🗈   🔈 🕽                                                                                                    | 🔶 🍰 📄 🛛 🔉 🔪 Filter: Showall 🔹 with type failure, warning 🗨 |               |                                                                                                    |               |  |  |
| Section number                                                                                                    | Section name                                               | Document name | Failure description                                                                                                    | Туре          |  |  |
| Section 1.2                                                                                                    | Composition                                                |               | Section 1.2 is invalid or missing                                                                                                    | TCC failure   |  |  |
| Section 1.2                                                                                                    | Composition,<br>Composition (1)                            |               | Degree of purity is not complete. At least one value and a<br>unit must be provided.                                                                                                    | TCC failure   |  |  |
| Section 1.3                                                                                                    | Identifiers                                                |               | Section 1.3 is invalid or missing                                                                                                    | 📆 TeC warning |  |  |
| Section 1.3                                                                                                    | ldentifiers                                                |               | For phase-in substances, a pre-registration number<br>should be provided. For non phase-in substance, an<br>inquiry number should be provided. For a PPORD<br>notification update, a PPORD notification number should<br>be provided. In addition, for a registration dossier<br>update, a registration number should also be provided. | 🛃 TCC warning |  |  |

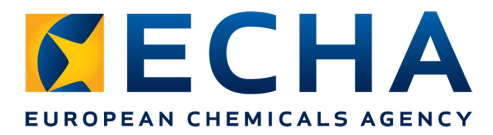

- **BR failure** in the TCC plug-in is associated with a Business Rule step failure in REACH-IT. If you submit a dossier without correcting the issue mentioned in the message, your dossier will fail the Business Rules check and will not be accepted for further processing
- **BR warning** does not directly translate into a Business Rule step failure in REACH-IT, but it indicates that some information that should normally be in your dossier is missing

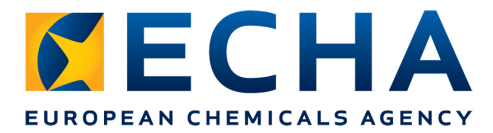

• The rows highlighted in **yellow** in the TCC results table indicate **the IUCLID 5 sections** that gave rise to the failure

| Technical comple                                    | teness check                              |                      |                                                                                                    |                                                                                                    |
|-----------------------------------------------------|-------------------------------------------|----------------------|----------------------------------------------------------------------------------------------------|----------------------------------------------------------------------------------------------------|
| efore you submit your<br>lossier is vital for you 1 | information to ECHA,<br>o avoid failures. | please ensure that y | you use the plug-in on the final dossier. Using the tool on th                                                                                                    | ne final                                                                                                    |
| 🔶 😂 🖻   👌 🗧                                         | >                                         |                      | Filter: Show all 🔹 with t                                                                                                    | type failure, warning 🤊                                                                                                    |
| Section number                                      | Section name                              | Document name        | Failure description                                                                                                    | Type                                                                                                    |
| Section 1.2                                         | Composition                               |                      | Section 1.2 is invalid or missing                                                                                                    | TCC failure                                                                                                    |
| section 1.2                                         | Composition,<br>Composition (1)           |                      | Degree of purity is not complete. At least one value and a<br>unit must be provided.                                                                                                    | In the second second se |
| Section 1.3                                         | Identifiers                               |                      | Section 1.3 is invalid or missing                                                                                                    | 🛃 TeE warning                                                                                                    |
| Section 1.3                                         | ldentifiers                               |                      | For phase-in substances, a pre-registration number<br>should be provided. For non phase-in substance, an<br>inquiry number should be provided. For a PPORD<br>notification update, a PPORD notification number should<br>be provided. In addition, for a registration dossier<br>update, a registration number should also be provided. | n TCC warning                                                                                                    |

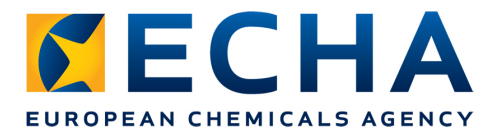

- The rows in grey and white indicate the fields of the substance/dossier that need to be filled in to correct the failure
- If a mandatory IUCLID 5 section is completely missing from your substance/dossier, you only get the yellow message

| Technical completeness check                                                                                                    |                                        |               |                                                                                                    |               |  |  |  |
|----------------------------------------------------------------------------------------------------|----------------------------------------|---------------|----------------------------------------------------------------------------------------------------|---------------|--|--|--|
| Before you submit your information to ECHA, please ensure that you use the plug-in on the final dossier. Using the tool on the final dossier is vital for you to avoid failures. |                                        |               |                                                                                                    |               |  |  |  |
| 🔌 😂 🗈   👌 >                                                                                                    | 🔶 🍰 👔 👌 🔉 with type failure, warning 🔻 |               |                                                                                                    |               |  |  |  |
| Section number                                                                                                    | Section name                           | Document name | Failure description                                                                                                    | Туре          |  |  |  |
| Section 1.2                                                                                                    | Composition                            |               | Section 1.2 is invalid or missing                                                                                                    | 🔂 TCC failure |  |  |  |
| Section 1.2                                                                                                    | Composition,<br>Composition (1)        |               | Degree of purity is not complete. At least one value and a<br>unit must be provided.                                                                                                    | TCC failure   |  |  |  |
| Section 1.3                                                                                                    | Identifiers                            |               | Section 1.3 is invalid or missing                                                                                                    | THE warning   |  |  |  |
| Section 1.3                                                                                                    | Identifiers                            |               | For phase-in substances, a pre-registration number<br>should be provided. For non phase-in substance, an<br>inquiry number should be provided. For a PPORD<br>notification update, a PPORD notification number should<br>be provided. In addition, for a registration dossier | 👼 TCC warning |  |  |  |

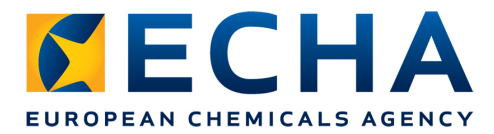

 When no TCC failures are found in the dossier or in the substance dataset, this is reported by the following warning messages:

| 🕌 Technical complete                                              | eness check                           |                      | ×                                                                                                    |                        |
|-------------------------------------------------------------------|---------------------------------------|----------------------|----------------------------------------------------------------------------------------------------|------------------------|
| Before you submit your in<br>dossier is vital for you to          | formation to ECHA,<br>avoid failures. | please ensure that y | you use the plug-in on the final dossier. Using the tool on th                                                                                                    | e final                |
| s s 🗈 💧 s                                                         |                                       |                      | Filter: Show all 🔹 with t                                                                                                    | ype failure, warning 👻 |
| Section number                                                    | Section name                          | Document name        | Failure description                                                                                                    | Туре                   |
| Rules for member<br>registration dossier of<br>a joint submission |                                       |                      | Your dossier/substance dataset is considered as<br>complete for the indicated tonnage band. However, please<br>note that the completeness check performed by ECHA<br>might include additional checks as for instance the<br>relationship with other dossiers (e.g. lead versus<br>member). These additional checks could potentially lead<br>to different conclusions from those indicated by this tool.<br>The use of the TCC tool is without prejudice to the<br>obligation to submit a dossier that fulfils all relevant legal<br>requirements.                                                                                                    | TCC warning            |
| 1 – 2 – E<br>TCC result                                           |                                       |                      | Inter online of up of the call of the call of the children of the children of | <u>Finish</u>          |

- Why you need the TCC plug-in
- Where to get the TCC plug-in
- How to use the TCC plug-in
- How to check the version of the TCC plug-in
- How to interpret the TCC plug-in results
- Where to get support

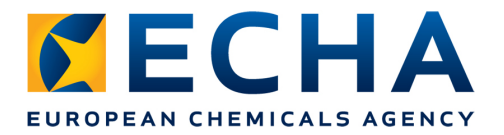

#### Where to get support?

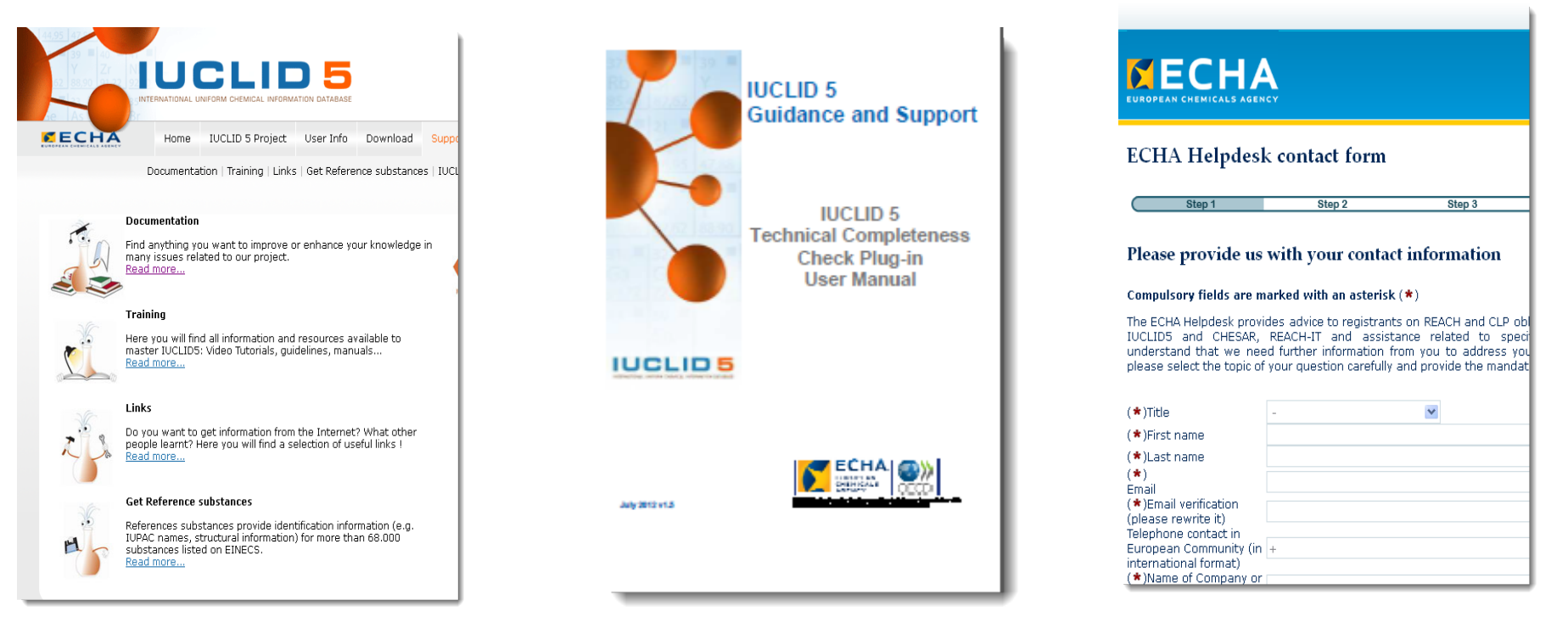

• On the IUCLID 5 website you find the 'Support' section. It includes a link to the 'TCC Plug-in User Manual' and to the ECHA Helpdesk

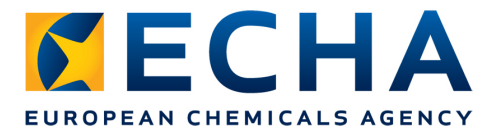

# Where to get support?

- Where to get the TCC plug-in: <u>http://iuclid.echa.europa.eu/</u>
- Video tutorial on how to install the TCC plug-in: <u>http://iuclid.eu/download/media/DownloadingInstallingTCC.wmv</u>
- TCC plug-in User Manual: <u>http://iuclid.eu/index.php?</u> <u>fuseaction=home.documentation&type=public</u>
- ECHA Helpdesk:

http://echa.europa.eu/web/guest/contact

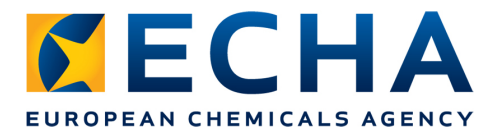

# Conclusion

- Get the TCC plug-in!
- Make sure you have the latest version of the TCC plug-in!
- Run the TCC plug-in first on the substance dataset while creating the dossier!
- Run the TCC plug-in on the final dossier before sending it to the ECHA!
- Correct all the failures indicated by the TCC plug-in!

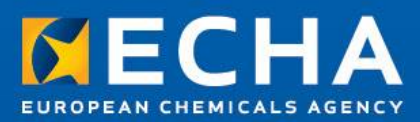

# **Thank You!**

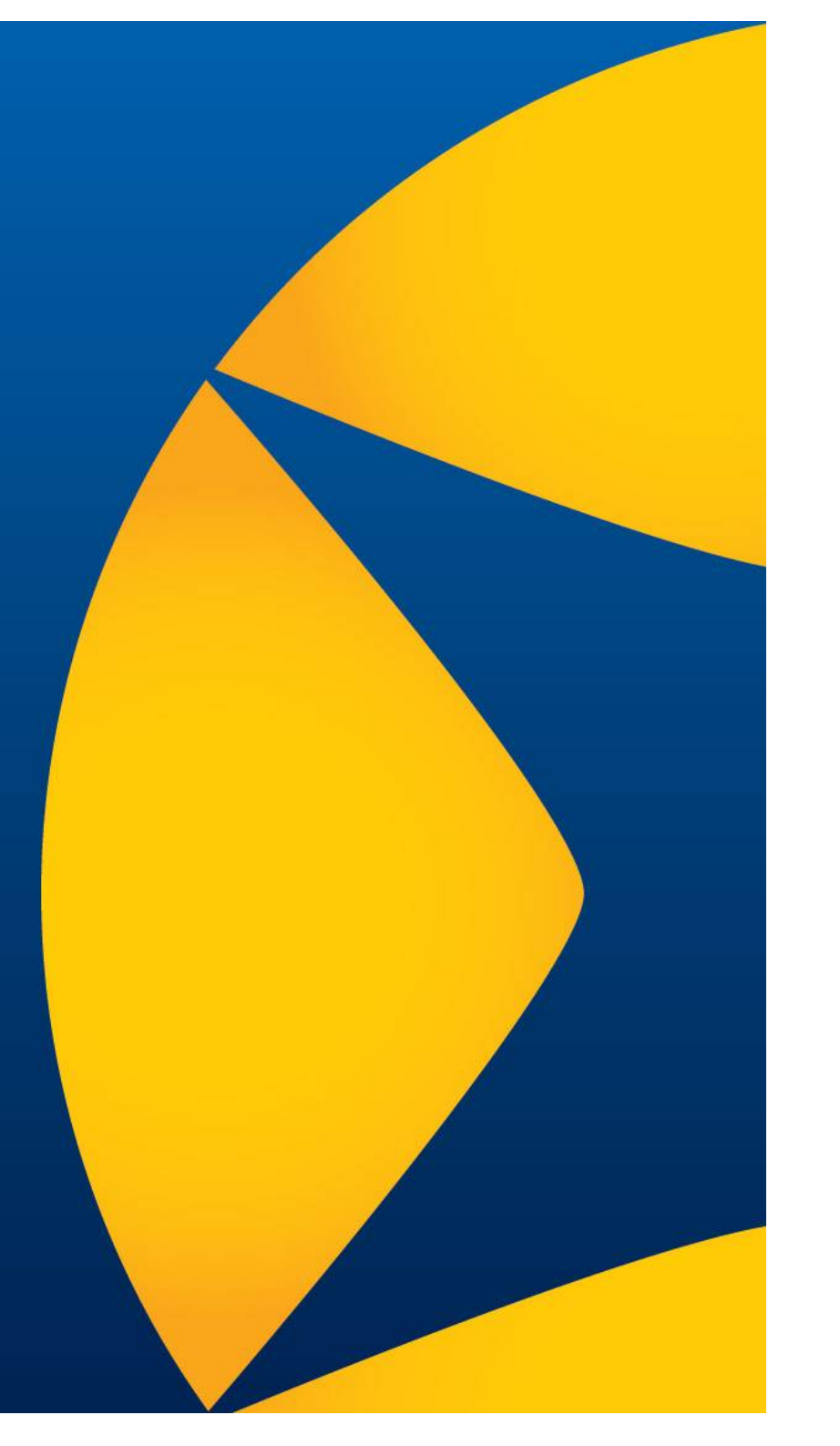